# Guida piattaforma FCS Accreditation - F1

| Login                    | 1 |
|--------------------------|---|
| Introduzione             | 1 |
| Sezione Eventi           | 2 |
| Registrazione all'evento | 2 |
| Richieste                | 4 |
| Profilo                  | 6 |
| Account                  | 6 |
| Gruppo/Funzione          | 6 |
| Dati personali           | 7 |
| Documenti                | 7 |

## Login

Per eseguire il login aprire la pagina web <u>https://accreditation.fc-suedtirol.com</u> ed inserire le credenziali create in fase di onboarding.

| fc-suedtirol.com                                                                                    |                                                                                                    |                                                         | Italiano 🛩  |
|----------------------------------------------------------------------------------------------------|----------------------------------------------------------------------------------------------------|---------------------------------------------------------|-------------|
|                                                                                                    |                                                                                                    | MNO. V                                                  |             |
|                                                                                                    | Accedi                                                                                                    | anna ann bearagana an                                   |             |
|                                                                                                    | Ricordam                                                                                                    |                                                         |             |
|                                                                                                    |                                                                                                    | ⊳ Login                                                 |             |
|                                                                                                    | Non hai ancora u                                                                                                    | n account? <mark>Registrati</mark>                      |             |
|                                                                                                    |                                                                                                    |                                                         |             |
|                                                                                                    |                                                                                                    |                                                         |             |
| Fussballclub Südtirol 5, p.A.<br>T +39 0471 266 053<br>F +39 0471 402 129<br>E Info@es-sudtirol.com | . Sede amministrativa Sede legale<br>FCS Center Ufficio Bolzanc<br>Via Monticolo 37 Via Cadorna 9<br>39057 Appiano 33100 Bolzano | Condizioni sulla privacy<br>D Termini di servizio<br>Ib | (f) (@) 💌 🚵 |

## Introduzione

La piattaforma è progettata per semplificare la richiesta e la gestione degli accrediti .Tramite il menu laterale, gli utenti possono accedere rapidamente alle diverse sezioni:

- **Eventi**: Sezione dedicata alla visualizzazione degli eventi attivi, con la possibilità di effettuare nuove richieste di accredito.
- **Richieste**: Area in cui vengono raccolte tutte le richieste di accredito, incluse quelle già inserite e quelle in attesa di approvazione, per un monitoraggio e una gestione efficiente delle autorizzazioni.
- Profilo: Permette all'utente di gestire e aggiornare le proprie informazioni personali.

# Sezione Eventi

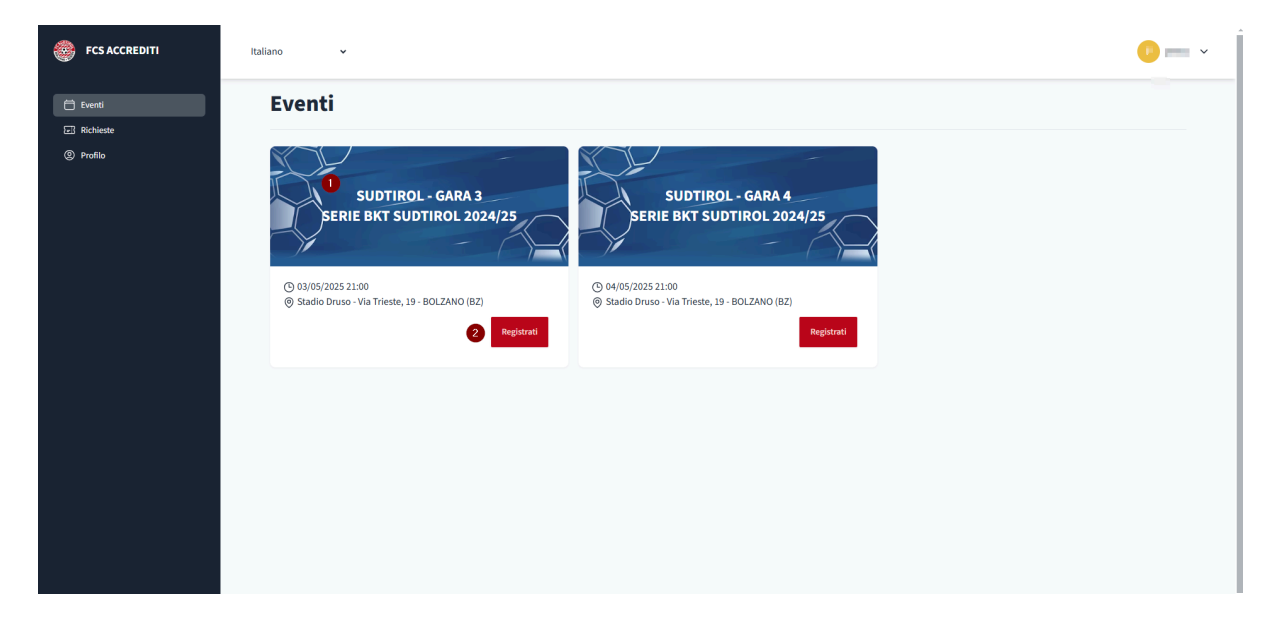

All'interno della sezione "**Eventi**" vengono elencati gli eventi abilitati per l'accreditamento. Per ciascun evento sono mostrati:

- Il nome dell'evento (1). Es: SUDTIROL GARA 3
- Data e ora dell'evento.
- Luogo (es. Stadio Druso Via Trieste, 19 BOLZANO).
- Pulsante Registrati

### Registrazione all'evento.

| BCS ACCREDITI                                                                                                    | Italiano 🗸                                                              | Richiesta per SUDTIROL - GARA | 3                    |       |                  |     |
|----------------------------------------------------------------------------------------------------|-------------------------------------------------------------------------|-------------------------------|----------------------|-------|------------------|-----|
|                                                                                                    |                                                                         | Cognome                       |                      | Nome  |                  |     |
| 🛱 Eventi                                                                                                    | Eventi                                                                  | Funzione                      |                      |       |                  |     |
| E Richieste                                                                                                    |                                                                         | Internet Journalist           |                      |       |                  |     |
| Profilo     Profilo     Profilo | SUDTIROL - GARA 3                                                       | Email                         | Telefono             |       | Data di nascita  |     |
|                                                                                                    | SERIE BAT SUDTIRUL 2024/25                                              | Paese di nascita              | Provincia di nascita |       | Città di nascita |     |
|                                                                                                    |                                                                         | × •                           | 100100               | × •   | 2000             | × • |
|                                                                                                    | (§ 03/05/2025 21:00 (§ 04/05)                                           | Sesso                         | Lingua               |       |                  |     |
|                                                                                                    | Stadio Druso - Via Trieste, 19 - BOLZANO (BZ)     Stadio     Registrati | Maschio Femmina               | ● ITA  GER           | O ENG |                  |     |
|                                                                                                    |                                                                         | Indirizzo                     | CAP                  |       | Città            |     |
|                                                                                                    |                                                                         | Provincia                     | Country              |       | Nazionalità      |     |
|                                                                                                    |                                                                         |                               | C.                   |       |                  |     |

#### Procedura per la registrazione

- Accedere alla sezione Eventi
  - Dalla schermata principale individuare l'evento per cui si desidera effettuare un accredito.
  - Cliccare sul pulsante "Registrati" corrispondente all'evento.
  - Si aprirà automaticamente il form contenente i propri dati anagrafici e i documenti necessari per richiedere l'accredito.
  - Nel caso risultino mancanti dei documenti procedere con il caricamento.
  - Dopo aver verificato l'esattezza dei dati immessi premere sul pulsante "Invia richiesta"
- Al termine del processo, verrà mostrato un **messaggio di conferma** con l'esito dell'operazione e si riceverà una mail di richiesta avvenuta.
- L'accredito dovrà essere convalidato dallo staff di FCS:
  - Si riceverà una mail di conferma o diniego ad operazione avvenuta.
  - In caso di conferma la mail conterrà il coupon necessario per ritirare l'accredito e l'eventuale pass parcheggio.

## Richieste

La pagina "Richieste" permette di gestire e monitorare le richieste di accredito effettuate per gli eventi.

| FCS ACCREDITI | Italiano 🗸 |                   |                                         |                         |                           | •                | •           |         |
|---------------|------------|-------------------|-----------------------------------------|-------------------------|---------------------------|------------------|-------------|---------|
| 🛱 Eventi      | Accrediti  |                   |                                         | 0                       |                           | Evento           | • Q. Cerca  | ×       |
| E Richieste   |            |                   |                                         |                         |                           |                  |             |         |
| (2) Profilo   |            | Evento            | Entità                                  | Gruppo                  | Funzione                  | Data             | Stato       |         |
|               |            | SUDTIROL - GARA 3 |                                         | Host Broadcasting (EMG) | Capotecnico               | 03/05/2025 21:00 | IN ATTESA   | Û       |
|               | □ ④ >      | SUDTIROL - GARA 3 | (1), (1), (1), (1), (1), (1), (1), (1), | Host Broadcasting (EMG) | Coordinatore Produzione   | 03/05/2025 21:00 | 5 APPROVATO | 87 🕕    |
|               |            | SUDTIROL - GARA 3 |                                         | Host Broadcasting (EMG) | Fonico - Mixer Audio      | 03/05/2025 21:00 | APPROVATO   | 6 🖻 🗱 🗊 |
|               |            | SUDTIROL - GARA 3 |                                         | Host Broadcasting (EMG) | Macchinista               | 03/05/2025 21:00 | APPROVATO   | 88 🛈    |
|               |            | SUDTIROL - GARA 3 | -                                       | Host Broadcasting (EMG) | Operatori di ripresa      | 03/05/2025 21:00 | IN ATTESA   | ŵ       |
|               |            | SUDTIROL - GARA 3 |                                         | Host Broadcasting (EMG) | Operatori di ripresa      | 03/05/2025 21:00 | IN ATTESA   | ŵ       |
|               |            | SUDTIROL - GARA 3 | 10.000                                  | Host Broadcasting (EMG) | Operatori di ripresa      | 03/05/2025 21:00 | IN ATTESA   | Û       |
|               |            | SUDTIROL - GARA 3 | 100 C                                   | Host Broadcasting (EMG) | Operatori di ripresa      | 03/05/2025 21:00 | IN ATTESA   | Û       |
|               |            | SUDTIROL - GARA 3 |                                         | Host Broadcasting (EMG) | Operatori di ripresa      | 03/05/2025 21:00 | IN ATTESA   | Û       |
|               |            | SUDTIROL - GARA 3 | and a set of                            | Host Broadcasting (EMG) | Operatori Slomo & Hilites | 03/05/2025 21:00 | IN ATTESA   | Û       |
|               |            | SUDTIROL - GARA 3 | 10000                                   | Host Broadcasting (EMG) | Operatori Slomo & Hilites | 03/05/2025 21:00 | IN ATTESA   | Û       |

Elementi della pagina Richieste.

• Filtro Stato (1)

Consente di filtrare le richieste in base al loro stato (approvato, eliminato, in attesa, ecc.).

- Filtro per Evento (2) Permette di filtrare le richieste in base all'evento. Utile per trovare rapidamente gli accrediti legati a un evento specifico.
- **Ricerca** per Nome (3) Campo di ricerca per individuare richieste specifiche inserendo il nome di una persona.
- Dettagli della Richiesta (4)

Ogni riga contiene un pulsante che consente di visualizzare maggiori dettagli sulla richiesta selezionata.

| 🛞 FCS ACCREDITI | Italiano | ~    |                   |                                         |                          |                                                                                                    | Dettagli accredite |                                                        | ×      |
|-----------------|----------|------|-------------------|-----------------------------------------|--------------------------|----------------------------------------------------------------------------------------------------|--------------------|--------------------------------------------------------|--------|
| 🛱 Eventi        | Accre    | diti |                   |                                         |                          |                                                                                                    | Evento             | SUDTIROL - GARA 3<br>03/05/2025 21:00                  |        |
| Richieste       |          |      |                   |                                         |                          |                                                                                                    | Nome               | Stand-Month                                            |        |
| (g) Protilo     |          | •    | Evento            | Entità                                  | Gruppo                   | Funzione                                                                                                    |                    |                                                        |        |
| ш кирпса        |          |      |                   |                                         | Testar December of       |                                                                                                    | Email address      |                                                        |        |
|                 |          |      | SUDTRUL - GARA 3  |                                         | 1000                     | 100000-00-000                                                                                                   | Luogo di nascita   |                                                        |        |
|                 |          | >    | SUDTIROL - GARA 3 | Condition (Second                       | takeners inset           | and an exception                                                                                                |                    | Scholand.                                              |        |
|                 |          |      |                   |                                         |                          |                                                                                                    | Gruppo / Funzione  | NAMES OF COMPANY OF COMPANY                            |        |
|                 |          |      | SUDTIROL - GARA 3 | value or a second                       | Televice Contractor      | Address for spiller                                                                                             |                    |                                                        |        |
|                 |          |      |                   |                                         | Table Second Street      | 100.0                                                                                                    | Aree               | Campo Sala Stampa Mixed Zone<br>Tribuna Stampa Tribuna |        |
|                 |          | /    | SUDTIRUE - GARA 3 |                                         | Terrol                   |                                                                                                    |                    |                                                        |        |
|                 |          | >    | SUDTIROL - GARA 3 | 100000000000000000000000000000000000000 | Table Sector Sector      | (Annual Annual Annual Annual Annual Annual Annual Annual Annual Annual Annual Annual Annual Annual Annual Annua | Biglietto          | Nessun biglietto                                       |        |
|                 |          |      |                   |                                         |                          |                                                                                                    | Parcheggio         | Nessun parcheggio                                      |        |
|                 |          | >    | SUDTIROL - GARA 3 | that is paire                           | Talatternillant<br>Teani | Address Templan                                                                                                 |                    |                                                        |        |
|                 |          |      |                   |                                         | Tabarian Street          |                                                                                                    |                    |                                                        | Chiudi |
|                 |          |      | SUDTIROL - GARA 3 | And an international state              | Terri                    | Automatical Surveyories                                                                                         |                    |                                                        |        |

#### • Stato della Richiesta (5)

Indica lo stato attuale della richiesta (APPROVATO, ELIMINATO, ecc.).

- **Azioni** (6)
  - Icona QR Code: Permette di scaricare il coupon associato alla richiesta. Il coupon permette di presentarsi al check-in e ritirare il proprio accredito.
  - Icona Parcheggio: permette, se assegnato, di scaricare il pass parcheggio.
  - Icona del cestino consente di eliminare una richiesta.

#### • Esportazione

Selezionando uno o più richieste (1) si abilitano le opzioni di esportazione che permettono di generare e scaricare un file excel (2) o un pdf per la stampa (3).

| FCS ACCREDITI           | Italiano 🗸     |         |                    |                                                                                                    |                                    |                      |                  |           | E            |
|-------------------------|----------------|---------|--------------------|----------------------------------------------------------------------------------------------------|------------------------------------|----------------------|------------------|-----------|--------------|
| ] Eventi<br>] Richieste | Accredi        | ti      |                    |                                                                                                    |                                    |                      | Evento           | - Q Cerca | ×            |
| Profilo<br>Rubrica      | 2 Esporta sele | zionati | Stampa selezionati |                                                                                                    |                                    |                      |                  |           |              |
|                         |                |         | Evento             | Entità                                                                                                    | Gruppo                             | Funzione             | Data             | Stato     |              |
|                         | 0 🛛            | >       | SUDTIROL - GARA 3  | the second second second second second second second second second second second second second second second se | richer Hannel (Margari)<br>Namelij | Martin Scription     | 03/05/2025 21:00 | APPROVATO | <b>22</b>    |
|                         |                | >       | SUDTIROL - GARA 3  | Inizite Herard                                                                                                  | Holo Heart (Bland)<br>Transf       | Materia Scorpilar    | 03/05/2025 21:00 | APPROVATO | 88 🕦         |
|                         |                |         | SUDTIROL - GARA 3  | Tabality Dentrity                                                                                               | Industry (Depart)<br>Travel        | Manhaire Grouppings  | 03/05/2025 21:00 | ELIMINATO |              |
|                         |                | >       | SUDTIROL - GARA 3  | Includes City Territor                                                                                          | MALINES (DOW)<br>Name              | Margin Scorphas      | 03/05/2025 21:00 | APPROVATO | <b>8</b> . 🔟 |
|                         |                | >       | SUDTIROL - GARA 3  |                                                                                                    | indentaan (Karti<br>Karti          | Neperahli            | 03/05/2025 21:00 | APPROVATO | <b>#</b>     |
|                         |                | >       | SUDTIROL - GARA 3  | North and Dataset                                                                                               | Ndysteen (Deed)<br>Travel          | Interface (completes | 03/05/2025 21:00 | APPROVATO | 88 🕕         |
|                         |                |         | SUDTIROL - GARA 3  | Notestan California                                                                                             | HALFER DOCK                        | Additio description  | 03/05/2025 21:00 | ELIMINATO |              |
|                         |                | >       | SUDTIROL - GARA 3  | Mading town                                                                                                    | ride (Barri)<br>Narrij             | Martin Scription     | 03/05/2025 21:00 | APPROVATO | 88 🛈         |
|                         | 20 🗸           |         |                    |                                                                                                    |                                    |                      |                  |           |              |

## Profilo

La sezione "Profilo" consente agli utenti di gestire i dati relativi all'account, le proprie informazioni personali e aziendali all'interno della piattaforma.

#### Accesso alla sezione Profilo

Per accedere alla gestione del proprio profilo selezionare "Profilo" nel menu laterale sinistro. Verrà visualizzata una schermata con diverse schede:

- Account
- Gruppo/Funzione
- Dati personali
- Documenti

### Account

| 🛞 FCS ACCREDITI | Italiano 👻                                                                                                    | P          |
|-----------------|----------------------------------------------------------------------------------------------------|------------|
| 🗇 Eventi        | and the second second se |            |
| 전 Richieste     | & Account ☆ Gruppo/Funzione ☆ Dati personali 🕜 Documenti                                                                                                    |            |
|                 | Account                                                                                                    |            |
|                 | [individual]                                                                                                    | ABILITATO  |
|                 | AZERGA                                                                                                    |            |
|                 | CONDITIONI SULLA PRIVACY                                                                                                    |            |
|                 | TERMINI DI SERVIZIO Confermo di aver preso visione delle condizioni di servizio                                                                                                    |            |
|                 | MARCTING DI TRIZE PARTI Acconsento alla trasmissione dei miei dati a soggetti terzi partner di FCS                                                                                                    | / Modifica |
|                 | ISCRIDONE HURSLITTER                                                                                                    | 🧷 Modifica |
|                 |                                                                                                    |            |

- Contiene il nome dell'utente e l'azienda di appartenenza.
- È possibile verificare e modificare i consensi per la privacy, i termini di servizio, il marketing di terze parti e l'iscrizione alla newsletter.
- Per aggiornare queste informazioni, fare clic sul pulsante "Modifica" accanto ai consensi.

## **Gruppo/Funzione**

• Vengono mostrati qui il gruppo e la funzione associati all'account in uso.

### Dati personali

| 💮 FCS ACCREDITI                     | Italiano 🗸                                 |             |             | · •        |
|-------------------------------------|--------------------------------------------|-------------|-------------|------------|
| Eventi<br>El Richieste<br>© Profilo | ولا معنا معنا معنا معنا معنا معنا معنا معن | Ø Documenti |             |            |
|                                     | Informazioni personali                     |             | Contatti    |            |
|                                     | COGNOME                                    | 🧷 Modifica  | EMAIL       |            |
|                                     | NOME                                       | 🥒 Modifica  | TELEFONO    | 🧷 Modifica |
|                                     | BIRTH DATE                                 | 🥒 Modifica  | INDIRIZZO   | 🥒 Modifica |
|                                     | SESSO                                      | 🥒 Modifica  | СІТТА       | 🧷 Modifica |
|                                     | LUOGO DI NASCITA                           | / Modifica  | CAP         | 🧷 Modifica |
|                                     |                                            |             | PROVINCIA   | 🧷 Modifica |
|                                     |                                            |             | STATO       | 🧷 Modifica |
|                                     |                                            |             | NAZIONALITÀ | 🧷 Modifica |

- Mostra i dati anagrafici e i contatti associati all'utente,
- Per aggiornare le informazioni, fare clic su "Modifica" accanto al campo che si desidera aggiornare.

### Documenti

| BCS ACCREDITI         | Italiano 🗸                                                              | P    |
|-----------------------|-------------------------------------------------------------------------|------|
| 🛱 Eventi              |                                                                         |      |
| Richieste     Profilo | 🛞 Account 🛠 Gruppo/Funzione 🛠 Dati personali 🥔 Documenti                |      |
|                       | Documenti                                                               |      |
|                       | DOCUMENTO DI RICONOSCIMENTO<br>Dala di scadenza: 64-63-7025             | nina |
|                       | TESSERA ODG/AIPS<br>Data elinacio: 10-3000<br>Data el condenzi: 10-3000 | nina |
|                       |                                                                         |      |
|                       |                                                                         |      |
|                       |                                                                         |      |
|                       |                                                                         |      |
|                       |                                                                         |      |

- Vengono mostrati gli eventuali documenti caricati in fase di onboarding/accreditamento e le relative date di validità
- Nel caso sia richiesto è possibile eliminare un documento col pulsante elimina e procedere con un nuovo caricamento.

| 💮 FCS ACCREDITI                                                | Italiano 🗸                                                                                                    | <b>(</b> ) — ~                                                                                                 |
|----------------------------------------------------------------|----------------------------------------------------------------------------------------------------|----------------------------------------------------------------------------------------------------|
| <ul> <li>Eventi</li> <li>Richieste</li> <li>Profilo</li> </ul> | 28. Account & Gruppo/Funzione & Dati personali  Documenti                                                            |                                                                                                    |
|                                                                | Documenti<br>DocuMento Di Riconoscimento<br>Data di uzdenza 24 65 2025                                               | ও Visualizza 🕁 Scarica fronte 🕁 Scarica retro 👔 Elimina                                                        |
|                                                                | SccCul FILE     Nessun file selezionato       Solo Inimagilo pre, jego jere;       Data di rilascio       gg/mm/aaaa | ع الله المعامل على المعامل على المعامل على المعامل على المعامل على المعامل على المعامل على المعامل على المعامل |
|                                                                | Data di scadenza                                                                                                    |                                                                                                    |